Before you continue make sure to download and install E-Token drivers https://support.globalsign.com/code-signing/safenet-drivers#MAC%20OS

## Downloads

Mac OS SONOMA and VENTURA

GlobalSign SAC MAC v10.8 R2 GA

|                                |                                                                                                    |                                                                                                    |                                                                                                    | THALES                                                     |
|--------------------------------|----------------------------------------------------------------------------------------------------|----------------------------------------------------------------------------------------------------|----------------------------------------------------------------------------------------------------|------------------------------------------------------------|
| c                              | afeNet Aut                                                                                                    | henticatio                                                                                                    | n Client                                                                                                    | @ @ 1 2 A                                                  |
| _                              |                                                                                                    |                                                                                                    |                                                                                                    |                                                            |
|                                |                                                                                                    | 1                                                                                                    | Rename Token                                                                                                    |                                                            |
|                                |                                                                                                    | - de de de la                                                                                                    | Change Token Password                                                                                                    |                                                            |
|                                |                                                                                                    | 1                                                                                                    | Unlock Token                                                                                                    |                                                            |
|                                |                                                                                                    | $\otimes$                                                                                                    | Delete Token Content                                                                                                    |                                                            |
|                                |                                                                                                    | Q                                                                                                    | View Token Info                                                                                                    |                                                            |
|                                |                                                                                                    |                                                                                                    |                                                                                                    |                                                            |
| Download th                    | e certificate pa                                                                                                    | ick and extrac                                                                                                    | ct it to preffered                                                                                                    | thalesgroup.com                                            |
| Download th<br>To con<br>netwo | e certificate pa<br>figure a VPN c<br>rk you should:<br>Install <u>VPN</u><br>configuring                                                                                                   | ck and extraction to the second second secon | t it to preffered<br><b>the corporate</b><br>blow the <u>instruct</u><br>ion.                                                    | Iocation.                                                  |
| Download th<br>To con<br>netwo | e certificate pa<br><b>figure a VPN c</b><br><b>rk you should:</b><br>Install <u>VPN</u><br>configuring<br><u>Attention!</u>                                                                | ck and extraction to<br>connection to<br><u>Helper</u> and for<br>VPN-connect<br>To connect to<br>lication.                                                                                                    | of the corporate<br>blow the <u>instruct</u><br>ion.<br>ExtVPN use the <u>I</u>                                                  | thatesgroup.com       location.       ions on       EXTVPN |
| Download th<br>To con<br>netwo | e certificate pa<br>figure a VPN c<br>rk you should:<br>Install <u>VPN</u><br>configuring<br>Attention! T<br>Helper app<br>Other OS:                                                        | Helper and for<br>VPN-connect to<br>lication.                                                                                                    | t it to preffered<br><b>5 the corporate</b><br>blow the <u>instruct</u><br>ion.<br>ExtVPN use the <u>I</u>                       | thatesgroup.com                                            |
| Download th<br>To con<br>netwo | e certificate pa<br>figure a VPN c<br>rk you should:<br>Install <u>VPN</u><br>configuring<br>Attention! T<br>Helper app<br>Other OS:<br><u>Certificates (A</u>                              | Helper and for<br>VPN-connect to<br>lication.                                                                                                    | t it to preffered<br><b>o the corporate</b><br>blow the <u>instruct</u><br>ion.<br>ExtVPN use the <u>I</u>                       | Ibalesgroup.com         ions on         EXTVPN             |
| Download th<br>To con<br>netwo | e certificate pa<br>figure a VPN c<br>rk you should:<br>Install <u>VPN</u><br>configuring<br>Attention! T<br>Helper app<br>Other OS:<br>Certificates (A<br>Instruction or                   | Helper and for<br>VPN-connect to<br>lication.                                                                                                    | t it to preffered<br><b>o the corporate</b><br>blow the <u>instruct</u><br>ion.<br>ExtVPN use the <u>I</u>                       | Ibalesgroup.com                                            |
| Download th<br>To con<br>netwo | e certificate pa<br>figure a VPN c<br>rk you should:<br>Install <u>VPN</u><br>configuring<br>Attention! T<br>Helper app<br>Other OS:<br>Certificates (A<br>Instruction or<br>Instruction or | Helper and for<br>VPN-connect to<br>lication.                                                                                                    | ct it to preffered<br>o the corporate<br>ollow the <u>instruct</u><br>ion.<br>ExtVPN use the <u>I</u><br><u>CiscoVPN for Mac</u> | Ibalesgroup.com                                            |

2. Go to Keychain -> System -> put all of the certificates here;

| •••                                                                                            | Keychain Access                                                                                                    | (j) Q Search                             |
|------------------------------------------------------------------------------------------------|----------------------------------------------------------------------------------------------------|------------------------------------------|
| Default Keychains                                                                              | All Items Passwords Secure Notes My Certificates Ke                                                                                                    | eys Certificates                         |
| <ul> <li>☐ login</li> <li>☐ Local Items</li> <li>System Keychains</li> <li>☐ System</li> </ul> | Certificate<br>Certificate<br>Certificate<br>Self-signed root certificate<br>Expires: Wednesday, 5 October 2044, 19:24:02<br>This certificate has not been verified by a third | Moscow Standard Time<br>rd party         |
| 💼 System Roots                                                                                 | Name                                                                                                    | V Kind Expires Keychain                  |
|                                                                                                | 🧮 Kaspersky User Authentication US CA G3                                                                                                    | certificate 3 Sep 2037, 17:50:49 System  |
|                                                                                                | 🧮 Kaspersky User Authentication RU CA G3                                                                                                    | certificate 3 Sep 2037, 17:50:49 System  |
|                                                                                                | 🧮 Kaspersky User Authentication EU CA G3                                                                                                    | certificate 3 Sep 2037, 17:50:49 System  |
|                                                                                                | 🧮 Kaspersky User Authentication CA ECC G3                                                                                                    | certificate 3 Sep 2037, 18:03:39 System  |
|                                                                                                | 🧮 Kaspersky User Authentication APAC CA G3                                                                                                    | certificate 3 Sep 2037, 17:50:49 System  |
|                                                                                                | 🧮 Kaspersky Server Authentication CA G3                                                                                                    | certificate 3 Sep 2037, 17:50:49 System  |
|                                                                                                | 🧮 Kaspersky Server Authentication CA ECC G3                                                                                                    | certificate 3 Sep 2037, 18:03:39 System  |
|                                                                                                | 🧮 Kaspersky Server Authentication AE CA G3                                                                                                    | certificate 3 Sep 2037, 17:50:49 System  |
|                                                                                                | 📷 Kaspersky Server Authentication AE CA ECC G3                                                                                                    | certificate 3 Sep 2037, 18:03:39 System  |
|                                                                                                | 💦 Kaspersky Root CA G3                                                                                                    | certificate 3 Sep 2037, 17:50:49 System  |
|                                                                                                | 📷 Kaspersky Root CA ECC G3                                                                                                    | certificate 3 Sep 2037, 18:03:39 System  |
|                                                                                                | 🧮 Kaspersky External Services User Authentication CA                                                                                                    | certificate 25 Jun 2036, 12:42:32 System |
|                                                                                                | 📷 Kaspersky External Services Server Authentication CA                                                                                                    | certificate 25 Jun 2036, 12:42:32 System |
|                                                                                                | 🔀 Kaspersky External Services Root CA                                                                                                    | certificate 25 Jun 2036, 12:42:32 System |

- Set Always Trust on Kaspersky External Services Root CA, Kaspersky Root CA ECC G3, Kaspersky Root CA G3, for that open each certificate and set at Trust → When using this certificate → Always Trust. You will be prompted with local password for such action.
- 4. Download Cisco AnyConnect -

https://box.kaspersky.com/f/30dfee1461324f9b9549/?dl=1, install it. Set the settings like on screenshot below:

|                                     | Custom Install on "Masintash HD" |          |            |  |
|-------------------------------------|----------------------------------|----------|------------|--|
|                                     | Custom Install on "Macintosh HD" |          |            |  |
| <ul> <li>Testas desettes</li> </ul> | Package Name                     | Action   | Size       |  |
|                                     | VPN                              | Install  | 56,3 MB    |  |
| Licence                             | AMP Enabler                      | Skip     | 1,4 MB     |  |
| Destination Select                  | Diagnostics and Reporting Tool   | Skip     | 10,9 MB    |  |
|                                     | Posture                          | Skip     | 70,8 MB    |  |
|                                     | ISE Posture                      | Skip     | 8,2 MB     |  |
| Installation                        | Network Visibility               | Skip     | 12,9 MB    |  |
| Summary                             | Umbrella Roaming Security        | Skip     | 14,7 MB    |  |
|                                     |                                  |          |            |  |
|                                     |                                  |          |            |  |
|                                     |                                  |          |            |  |
|                                     | Space Required: 56,3 MB          | Remainir | ng: 482 GB |  |
|                                     |                                  |          |            |  |
|                                     |                                  |          |            |  |
|                                     |                                  |          |            |  |
|                                     |                                  |          |            |  |
|                                     |                                  |          |            |  |
|                                     |                                  | Go Back  | Continue   |  |
|                                     |                                  | GO Back  | Continue   |  |

5. Allow Cisco AnyConnect to manage network. After first time you open it, few windows will appear. Make sure you've opened the Cisco AnyConnect Secure Mobility Client. In the window below click Open Preferences:

| • |                      |                              | Cisc                                   | :0                         | AnyConnect Secure Mobility Client No                                                                                                    | otifica                   | ation                     |  |
|---|----------------------|------------------------------|----------------------------------------|----------------------------|----------------------------------------------------------------------------------------------------|---------------------------|---------------------------|--|
|   |                      |                              |                                        |                            | Attention Required                                                                                                    |                           |                           |  |
|   | Ar                   | ۱yC                          | onn                                    | ec                         | t System Extension Blocked:                                                                                                    |                           |                           |  |
|   | Yo<br>Ex<br>ca<br>un | ur s<br>ten<br>pak<br>til if | syster<br>sion i<br>pilities<br>t's en | m i<br>in c<br>s. S<br>nab | requires you to enable the Cisco AnyCor<br>order to leverage the full extent of AnyC<br>Some AnyConnect functions will not ope<br>rled.                                                  | nnect<br>onnec<br>erate c | System<br>ct<br>correctly |  |
|   | Ple<br>Ex<br>als     | easo<br>ten<br>so a          | e allo<br>sion i<br>llow :<br>         | w 1<br>in 9<br>sul         | the "Cisco AnyConnect Socket Filter" Sy<br>System Preferences -> Security & Privac<br>osequent related prompts.                                                                          | vstem<br>sy pan           | e. Please                 |  |
|   |                      |                              |                                        | ••                         | Security & Privacy                                                                                                    |                           |                           |  |
|   |                      |                              |                                        |                            | General FileVault Firewall Privacy                                                                                                    |                           |                           |  |
|   |                      |                              |                                        |                            | A login password has been set for this user Change Password  Require password [5 minutes ] after sleep or screen saver begins Show a message when the screen is locked Set Lock Message] |                           |                           |  |
|   |                      |                              |                                        |                            | Allow apps downloaded from:<br>App Store<br>App Store and identified developers                                                                                                    |                           |                           |  |
|   |                      |                              |                                        |                            | System software from application "Cisco AnyConnect Socket Filter" Allow was blocked from loading.                                                                                        | $\supset$                 |                           |  |
|   |                      |                              |                                        | ſ                          | Click the lock to prevent further changes.                                                                                                    | . ?                       |                           |  |
|   |                      |                              |                                        |                            | Open Preferences                                                                                                    |                           |                           |  |

In the **Privacy & Security** settings, **Security** section, press **Allow**:

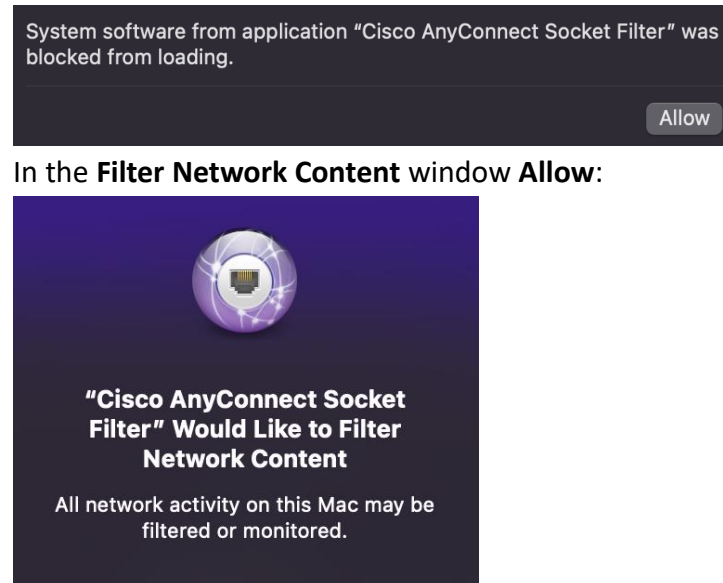

6. In the VPN box type cvpn.ext.kaspersky.com and press Connect:

Don't Allow

Allow

| •••        | AnyConnect<br>Secure Mobility Client                | cisco   |
|------------|-----------------------------------------------------|---------|
|            | VPN:<br>Ready to connect.<br>cvpn.ext.kaspersky.com | Connect |
| <b>☆</b> ∠ |                                                     |         |

You will be prompted with token password form:

| Cisco AnyConnect Secure Mobility<br>Client                         |  |  |  |  |  |  |
|--------------------------------------------------------------------|--|--|--|--|--|--|
| Cisco AnyConnect Secure Mobility Client<br>is trying to sign data. |  |  |  |  |  |  |
| Enter PIN to allow this.                                           |  |  |  |  |  |  |
| PIN                                                                |  |  |  |  |  |  |
| Cancel OK                                                          |  |  |  |  |  |  |
|                                                                    |  |  |  |  |  |  |

## Attention!

Password should contain exactly **8 symbols**. More than that is locked by macOS. Less than that is locked by security system on token.

To change the password use **SafeNet Driver** you've downloaded earlier.

7. After you type your password, EXT VPN will be connected.

|          | AnyConnect<br>Secure Mobility Client                              | ıı ııı ıı<br>cısco |
|----------|-------------------------------------------------------------------|--------------------|
|          | VPN:<br>Connected to cvpn.ext.kaspersky.com.<br>Kaspersky EXT VPN | Disconnect         |
| 00:00:27 |                                                                   | IPv4               |
| * 2      |                                                                   |                    |